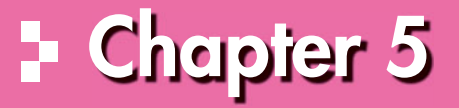

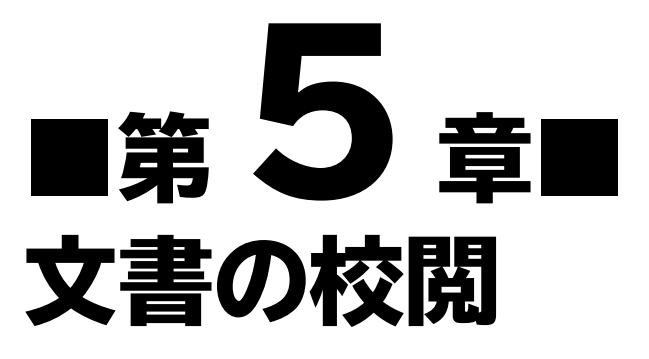

文章校正やコメント、変更履歴など、文書を校閲するときに役立つ機能 を解説します。

| STEP1 | 作成する文書を確認する     | 172 |
|-------|-----------------|-----|
| STEP2 | 文章を校正する         | 173 |
| STEP3 | 文字の意味を調べる       | 178 |
| STEP4 | コメントを挿入する       | 181 |
| STEP5 | 変更履歴を使って文書を校閲する | 187 |
| 参考学習  | 2つの文書を比較する      | 194 |
| 練習問題  |                 | 196 |

# +Chapter 5 この章で学ぶこと

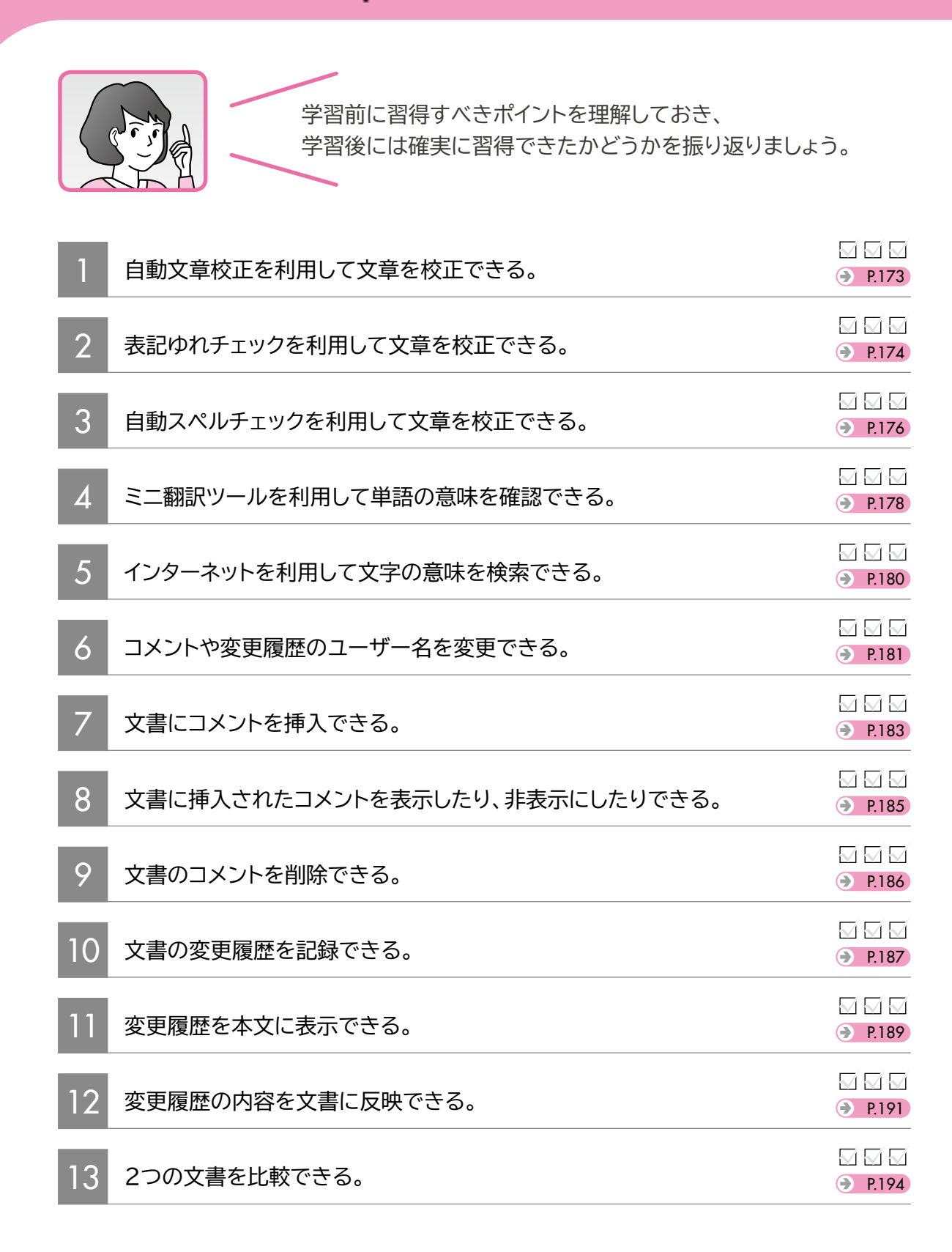

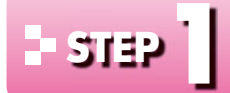

# 作成する文書を確認する

#### 作成する文書の確認 1

次のような文書を作成しましょう。

|        | FON<br>为UF+ 議事録                                                                                                    |                                     | 2    |
|--------|----------------------------------------------------------------------------------------------------|-------------------------------------|------|
|        | 作成日:2013年9月6日<br>件名 セミナー企画担当者会議<br>日時 2013年9月2日(月)14:00~16:00                                                                                                    |                                     |      |
|        | 場所     本社     第一会議室       出席者     山田部長、黒本課長     企画 6)長澤、竹田     後方支援 6) 塩本、富田 (敬称略)       書記     富田                                                                                                    |                                     | 3    |
|        | 議題     2013 年度7月開講セミナー集客状況報告(長澤)       2013 年度7月開講セミナー集客状況報告       資料については別紙参照       影響によく日間書店によったいた料ですがある。(15 - 900/14 mg)                                                                                                    |                                     | 4    |
|        | <ul> <li>く山田部長より&gt;</li> <li>(小田部長より&gt;</li> <li>(小田部長より&gt;</li> <li>(小田部長より&gt;)</li> <li>(小田部長より&gt;)</li> <li>(小田部長より)</li> <li>(小田部長より)</li> <li>(小田部長より)</li> <li>(小田部長より)</li> <li>(小田部長より)</li> <li>(小田部長より)</li> <li>(小田和長より)</li> <li>(小田部長より)</li> <li>(小田部長まり)</li> <li>(小田部長まり)</li> <li>(小田部長まり)</li> <li>(小田部長まり)</li> <li>(小田部長まり)</li> <li>(小田部長まり)</li> <li>(小田和長まり)</li> <li>(小田和長まり)</li> <li>(小田和長まり)</li> <li>(小田和長まり)</li> <li>(小田和長まり)</li> <li>(小田和長まり)</li> <li>(小田和長まり)</li> <li>(小田和長まり)</li> <li>(小田和長まり)</li> <li>(小田和長まり)</li></ul> |                                     | 5    |
| Webで検索 | <ul> <li>? 月開講につなげられない。10月開講では、再度、野外セミナーの人気が高まる傾向にある。</li> <li>・ 野外セミナー愛好者にとって、? 月は休息の時期となっていることが考えられる。(実際、4 月と 10 月の野<br/>外セミナーを申し込む受講者は多い)</li> <li>・ 過去3年間における野外と屋内の組み合わせ企画は次のとおり。</li> <li>「四国八十八か所 心洗われるお遍路の旅」(2010年度通年企画)</li> </ul>                                                                                                    | 自動文章校正                              | 6    |
| 翻訳 —   | 「劇団_camellia」ミューシガル「Un a rainy_day」の世界に迫る」(2011年10月)<br>「デジタルカメラでぶらり散歩&写真集作成」(2012年4月)<br><目標><br><u>次年度7月院講セミナーの集客事 20%増</u><br>次年度の7月院講セミナーについては「例年どおり」という言い訳をしない。過去のデータ分析と創意工夫で好<br>転させる。                                                                                                    | ──自動スペル<br>チェック<br>──変更履歴の<br>記録と反映 | 7    |
| コメントの  | <<<br><今後の作業予定> <ul> <li>プロジェクトチームの発足</li> <li>現状分析</li> <li>他社分析</li> <li>潜在ニーズの発掘</li> </ul>                                                                                                    |                                     | 8    |
| 初仍、小中に | <ul> <li>野外セミナーから屋内セミナーへの流れを作る</li> <li>&lt;次回予定&gt;</li> <li>日時 2013年10月1日(火)13:00~18:00</li> <li>場所 本社 第二会議室</li> </ul>                                                                                                    |                                     | 総合問題 |
|        |                                                                                                    |                                     | 付録   |

1

索引

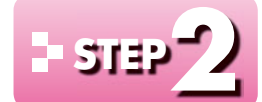

# > 5139 文章を校正する

#### 文章の校正 1

文章を校正する機能を使うと、誤字や脱字、文体の統一、い抜き言葉、ら抜き言葉などを チェックできます。また、「フォルダ」と「フォルダー」といった表記のゆれや、英単語のスペ ルミスがないかどうかなどもチェックできます。入力した文章を読みなおして校正する手間 を省くことができるので効率的です。 文章を校正する機能には、次のようなものがあります。

●自動文章校正

●表記ゆれチェック

●自動スペルチェック

## 2 自動文章校正

文法が間違っている可能性がある文章には、自動的に青色の波線が付きます。 い抜き言葉の「なってる」を「なっている」に修正しましょう。

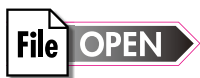

### OPEN フォルダー「第5章」の文書「文書の校閲」を開いておきましょう。

| 2) 日 *>-<br>2) イ2 ホール<br>第) クロン 第<br>第) のロン 第<br>第) のロン 第<br>第) のフガード 6<br><<br>例<br>の<br>の<br>く<br>・                                     | ○・     文庫の依据・Word     ? 田 - の ×       ●A     デザケ ペーラレ(ア)・ 参考資料     取込みなき 位置 表示     ? 田 - の ×       5 問題(本・10.5・K・K・A・ ゆ を Д)     正・三・下・ 転 総 次・쉽 ヹ     あ7里 - 57里 - 5.5 番     株 明本       7 日 - の ×     - の を 正     原     - の ・ 2.2 ト     の 原本     ア 田 - の ×       1 日 - の ×     - の ・ ム・ 画     原     - の ・ 2.2 ト     の 原本     - 0 ● 2.7 ト       ○ 用の 長き り > /*     - の ・ 魚     原本     - 0 ● 2.7 ト     - 0 ● 2.7 ト     - 0 ● 2.7 ト       ○ 田 - の ×     - 0 ● 2.7 ト     - 0 ● 2.7 ト     - 0 ● 2.7 ト     - 0 ● 2.7 ト     - 0 ● 2.7 ト       ○ 田 - の ×     - 0 ● 2.7 ト     - 0 ● 2.7 ト     - 0 ● 2.7 ト     - 0 ● 2.7 ト     - 0 ● 2.7 ト       ○ 田 - の ×     - 0 ● 2.7 ト     - 0 ● 2.7 ト     - 0 ● 2.7 ト     - 0 ● 2.7 ト     - 0 ● 2.7 ト       ○ 田 - の ×     - 0 ● 2.7 ト     - 0 ● 2.7 ト     - 0 ● 2.7 ト     - 0 ● 2.7 ト     - 0 ● 2.7 ト       ○ 田 - 0 ● 2.7 ト     - 0 ● 2.7 ト     - 0 ● 2.7 ト     - 0 ● 2.7 ト     - 0 ● 2.7 ト     - 0 ● 2.7 ト       ○ 田 - 0 > 2.7 ト     - 0 ● 2.7 ト     - 0 ● 2.7 ト     - 0 ● 2.7 ト     - 0 ● 2.7 ト       ○ 田 - 0 > 2.7 ト     - 0 ● 2.7 ト     - 0 ● 2.7 ト     - 0 ● 2.7 ト     - 0 ● 2.7 ト       ○ 日間間の 生きかがけばいか - 0 0 月間間の 生きか - 0 ● 2.7 ト     - 0 ● 2.7 ト     - 0 ● 2.7 ト     - 0 ● 2.7 ト       - 4 月間間の 生 | <ol> <li>①青色の波線の付いた「なってる」を右ク<br/>リックします。</li> <li>※青色の波線上であれば、どこでもかまいません。</li> <li>②《「い」抜き なっている》をクリックします。</li> </ol> |
|----------------------------------------------------------------------------------------------------|----------------------------------------------------------------------------------------------------|----------------------------------------------------------------------------------------------------|
| •<br>                                                                                                    | セミナーを申し込む登録者は多い。・ ・ 通去3年間における野外と屋内の組み合わせ企画は次のとお 「四国(ハ/トが新一つ次われるお湯落の焼」(2010年度通水) 「新団 canellia ミュージカル「On a rain day」の世界に迫 「新団 canellia ミュージカル「On a rain day」の世界に迫 「「い」抜き なっている 「い」抜き なっている 「い」抜き なっている 「い」抜き なっている 「い」抜き なっている 「い」「抜き なっている 「い」「抜き なっている 「い」「抜き なっている 「い」「抜き なっている 「い」「抜き なっている 「い」「抜き なっている 「い」「抜き なっている 「い」「抜き なっている 「い」「抜き なっている 「い」「抜き なっている 「い」「抜き なっている 「」」                                                                                                    |                                                                                                    |
| 27-620 ホービ<br>第07-55 × 国<br>第07-55 × 国<br>約7-56 × 国<br>約7-56 × 国<br>約7-56 × 国<br>10<br>10<br>10<br>10<br>10<br>10<br>10<br>10<br>10<br>10 | A 750 K-5U(75) 参考費目 取込み交替 200 表示     S7型 57型 57型 57型 57型 57型 57型 57型 57型 57型 5                                                                                                    | えます。                                                                                                    |

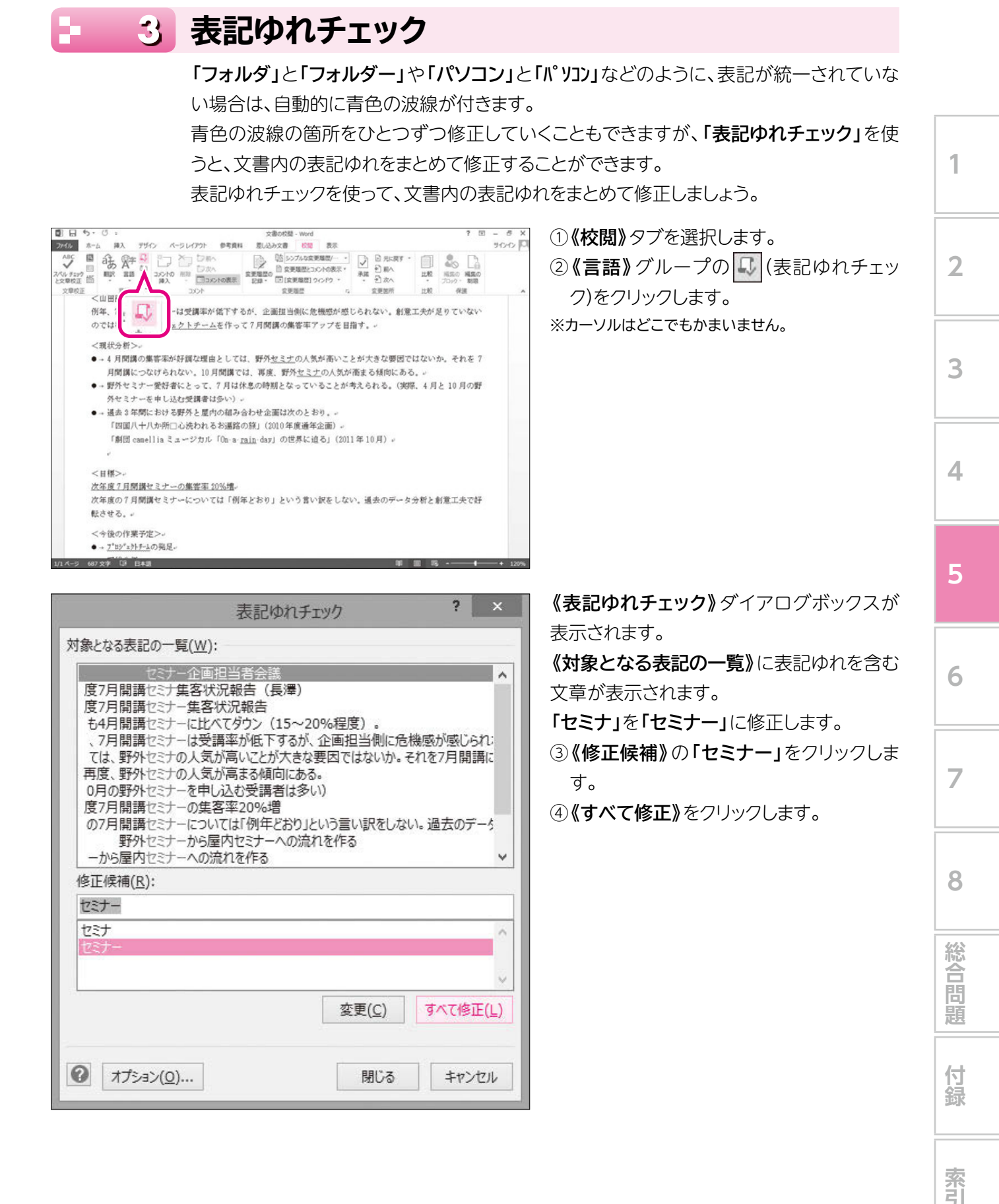

| は免レ                               |                                                                                                    |                                                                                                    | 表記ゆれ                                                                                                    | チェック                                                                                               | · · · · · · · · · · · · · · · · · · ·                                           | ×                       |
|-----------------------------------|----------------------------------------------------------------------------------------------------|----------------------------------------------------------------------------------------------------|----------------------------------------------------------------------------------------------------|----------------------------------------------------------------------------------------------------|---------------------------------------------------------------------------------|-------------------------|
| 138/cC                            | なる表記の・                                                                                                    | 一覧( <u>W</u> ):                                                                                                    |                                                                                                    |                                                                                                    |                                                                                 |                         |
| も4<br>、7<br>て()<br>再月<br>の7<br>ーナ | H月開講セ<br>で<br>まま<br>で<br>り<br>の<br>り<br>月<br>間<br>野<br>外<br>外<br>セ<br>で<br>ま<br>い<br>の<br>月<br>間<br>野<br>外<br>外<br>セ<br>で<br>ま<br>ま<br>い<br>の<br>月<br>間<br>野<br>外<br>外<br>や<br>て<br>志<br>ま<br>い<br>の<br>月<br>月<br>野<br>外<br>外<br>や<br>で<br>の<br>男<br>明<br>野<br>外<br>外<br>や<br>の<br>門<br>開<br>野<br>外<br>か<br>い<br>た<br>の<br>門<br>開<br>野<br>い<br>た<br>の<br>い<br>開<br>い<br>の<br>い<br>に<br>の<br>い<br>に<br>の<br>い<br>に<br>の<br>い<br>に<br>の<br>い<br>で<br>の<br>い<br>で<br>の<br>い<br>で<br>の<br>い<br>に<br>の<br>い<br>で<br>の<br>い<br>で<br>の<br>の<br>で<br>の<br>の<br>に<br>の<br>の<br>い<br>で<br>の<br>の<br>の<br>で<br>の<br>の<br>の<br>の<br>の<br>の<br>の<br>の<br>の<br>の<br>の<br>の                                        | ナーに比べ<br>ナーの人気<br>ナーの人気<br>ナーのの申し<br>キーのの申し<br>その<br>たい<br>たい<br>にから<br>屋<br>派<br>デー<br>・<br>、<br>、<br>、<br>、<br>、<br>、<br>、<br>、<br>、<br>、<br>、<br>、<br>、 | にてダウン(15~<br>青率が低下する;<br>気が高いことが大<br>気が高まる傾向」<br>込む受講者は<br>客率20%増<br>にては「例年どおり<br>的セミナーへの;<br>れを作る<br>者にとって、7月1<br>しをすて7月                                                                                                    | -20%程度)。<br>が、企画担当側に危<br>さな要因ではないか<br>こある。<br>多い)<br>りという言い訳をしな<br>流れを作る<br>よ休息の時期となっ<br>問題の集合率7%7 | も機感が感じ<br>い。それを7月<br>ない。過去の<br>ていることが <sup>ほ</sup><br>を目指す。                     | られ、<br>開講<br>データ<br>ぎえら |
|                                   | 7° D                                                                                                    | 9°1917-1                                                                                                    | の発足                                                                                                    |                                                                                                    |                                                                                 | ~                       |
| 修止                                | .候佣( <u>R</u> ):                                                                                                    | 1                                                                                                    |                                                                                                    |                                                                                                    |                                                                                 |                         |
| 7° n                              | シェクトナーム                                                                                                    | X                                                                                                    |                                                                                                    |                                                                                                    |                                                                                 |                         |
| 70                                | ジェクトチーム                                                                                                    | A                                                                                                    |                                                                                                    |                                                                                                    |                                                                                 |                         |
|                                   |                                                                                                    |                                                                                                    |                                                                                                    |                                                                                                    |                                                                                 | 0                       |
|                                   |                                                                                                    |                                                                                                    |                                                                                                    | 変更( <u>C</u> )                                                                                     | ৾৾ঀ৾৾৾৾৾৾৾৾৾৾৾৾                                                                 | ፻正(∟)                   |
| 0                                 | オプション(                                                                                                    | <u>0</u> )                                                                                                    |                                                                                                    | 閉じる                                                                                                | <b>+</b> †                                                                      | ンセル                     |
|                                   |                                                                                                    |                                                                                                    |                                                                                                    |                                                                                                    |                                                                                 |                         |
| も、7 て(再の月方の) ーナ は 修 プロ: アロ:       | 4月開野野野開開野屋野小のたちに<br>「「「「「」」」、「「」」、「」、「」、「」、「」、「」、「」、「」、「」、「」                                                                                                    | ナーに比ります。<br>ナーに比ります。<br>ナナーののして、<br>サナナーのをして、<br>サナナーのをして、<br>レーンのの好き、<br>シェクトチーンのの好き、<br>シェクトチーンのする。                                                      | くてダウン(15~<br>青率が低下する)<br>気が高まる傾向に<br>込む受講者は<br>客率20%増<br>いては「例年どおり<br>読れを作る<br>者にとって、7月に<br>して、7月に<br>して、1000<br>第二ので、1000<br>でので、1000<br>でので、10000<br>でので、1000<br>でので、10000<br>でので、1000<br>でので、1000<br>でので、10000<br>でので、10000<br>でので、10000<br>でので、10000<br>でので、10000<br>でので、10000<br>でので、10000<br>でので、10000<br>でので、10000<br>でので、10000<br>でので、10000<br>でので、10000<br>でので、10000<br>でので、10000<br>でので、10000<br>でので、100000<br>でので、100000<br>でので、100000<br>でので、1000000<br>でので、100000000000000000000000000000000000 | 20%程度)。<br>が、企画担当側に危<br>さな要因ではないか<br>こある。<br>多い)<br>り」という言い訳をした<br>流れを作る<br>は休息の時期となっ<br>開酵の集客率アッフ | は機感が感じ<br>、それを7月<br>ない。過去の<br>ていることが<br>を目指す。                                   | られ:<br>開講<br>データ<br>すえら |
|                                   | and the second second se | 222                                                                                                    |                                                                                                    |                                                                                                    |                                                                                 |                         |
| クロ                                | ジェクトチーム                                                                                                    | A                                                                                                    |                                                                                                    | 変更(C)                                                                                              | বুন্দের্শ                                                                       | 。<br>(L)                |
| 70                                | シェクトチール<br>オプション(                                                                                                    | <u>0</u> )                                                                                                    |                                                                                                    | 変更( <u>C)</u><br>閉じる                                                                               | বৃন্দের্গ্র<br>বৃন্দ্র্র্                                                       | 5正(L)<br>シセル            |
| 2                                 | シェクトチール<br>オプション(                                                                                                    | <u>0</u> )                                                                                                    | Aiorea - S                                                                                                    | 変更( <u>C)</u><br>閉じる                                                                               | ]<br>[]<br>[]<br>[]<br>[]<br>[]<br>[]<br>[]<br>[]<br>[]<br>[]<br>[]<br>[]<br>[] | 5正(L)<br>ンセル            |
| 2                                 | シェクトチール<br>オプション(                                                                                                    | <u>o</u> )                                                                                                    | Aicrosof                                                                                                    | 変更( <u>C)</u><br>閉じる<br>t Word                                                                     | すべて修<br>二 キャ.<br>- ×                                                            | 5正(L)<br>ンセル            |

OK

**《対象となる表記の一覧》**がすべて「セミ ナー」に修正されます。

「プロジェクトチーム」の表記をすべて全角 に修正します。

⑤ (対象となる表記の一覧) から「プロジェ クトチーム」を含む文章をクリックします。

※一覧に表示されていない場合は、スクロールして調 整します。

※半角でも全角でもどちらでもかまいません。

⑥**《修正候補》**の全角の「プロジェクトチーム」をクリックします。

⑦ 《すべて修正》 をクリックします。

《対象となる表記の一覧》がすべて全角の 「プロジェクトチーム」に修正されます。 ⑧ (閉じる) をクリックします。

図のようなメッセージが表示されます。 ③《OK》をクリックします。 ※文書内の修正された箇所を確認しておきましょう。 🤊 一箇所ずつの修正

表記ゆれを一箇所ずつ確認しながら修正していく方法は、次のとおりです。

◆《校閲》タブ→《言語》グループの

④
(表記ゆれチェック)→《対象となる表記の一覧》から修正する
文章を選択→《修正候補》を選択→《変更》

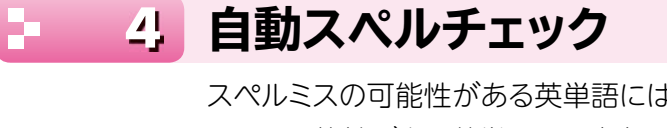

スペルミスの可能性がある英単語には赤色の波線、スペルは正しくても文章として間違っ ている可能性がある英単語には青色の波線が付きます。

「On a rain day」と入力された文章を「On a rainy day」に修正しましょう。

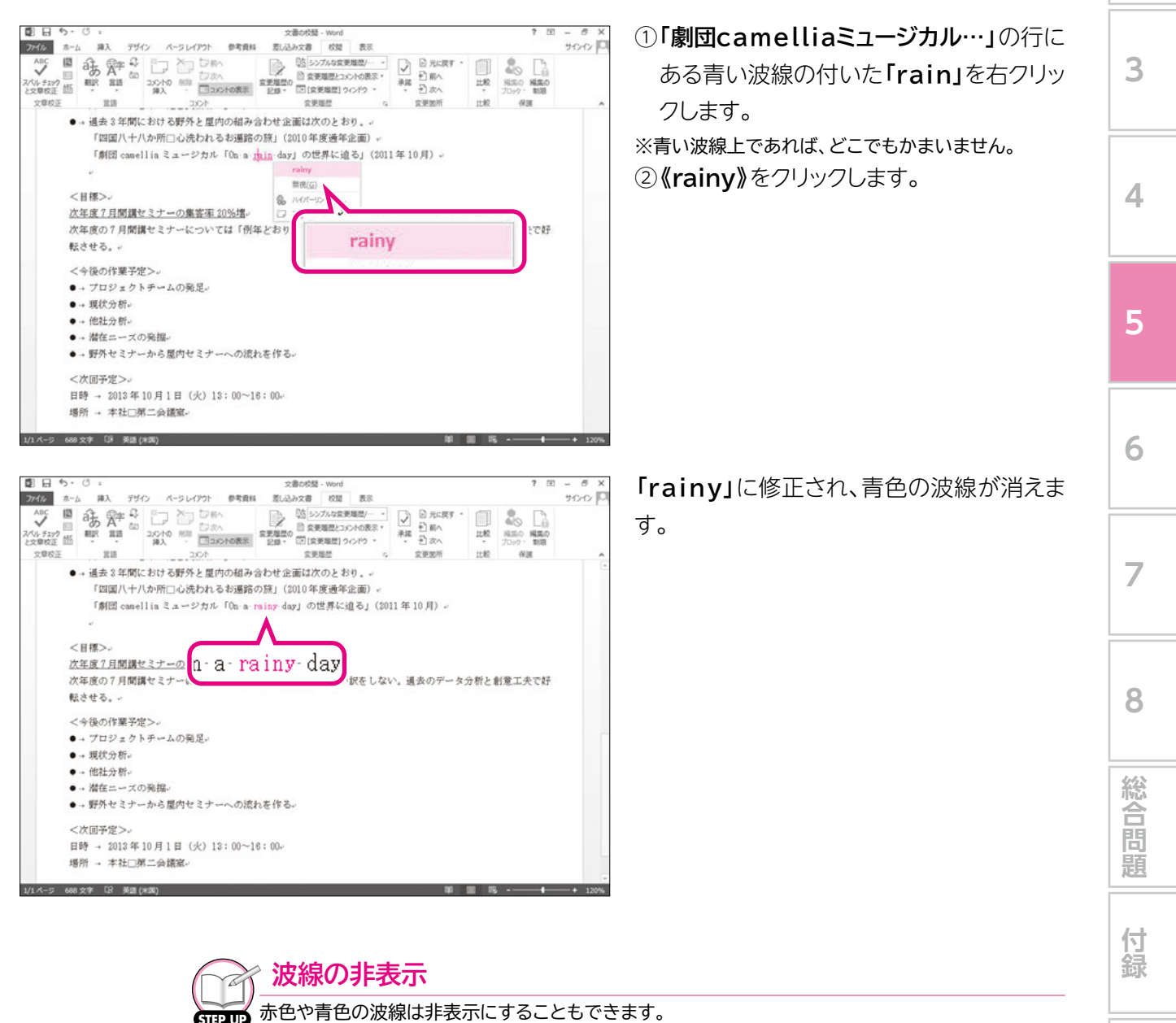

◆《ファイル》タブ→《オプション》→《文章校正》→《例外》の《 ✓ この文書のみ、結果を表す波線を 表示しない》/《 ✓ この文書のみ、文章校正の結果を表示しない》

索引

1

2

## POINT

### スペルチェック

英単語のスペルミスや日本語の入力ミス、句読点の連続などの用法の誤りには、赤色の波線が付きま す。

波線の付いた単語を修正する方法は、次のとおりです。

◆赤色の波線の付いた単語を右クリック→修正候補の一覧から選択

| سرا               |                                        | 今日は、天気です。                                           |
|-------------------|----------------------------------------|-----------------------------------------------------|
|                   | apple                                  | 「句読点の連続、                                            |
|                   | apply<br>apples<br>applaud             | 無視(I)<br>辞書に追加(A)<br>良、文章校正(G)                      |
|                   | すべて無視( <u>I</u> )<br>辞書に追加( <u>A</u> ) | <ul> <li>ペイパーリング(日)…</li> <li>コメントの挿入(M)</li> </ul> |
| <b>&amp;</b><br>7 | ハイパーリンク( <u>H</u> )<br>コメントの挿入(M)      | 1 空換候補                                              |

| 文章校正 • ×                                                                                                    | 「スペルチェックと文章校正」を使うと、《文章校正》作業<br>ウィンドウが表示され、すべての自動文章校正や表記の |
|----------------------------------------------------------------------------------------------------|----------------------------------------------------------|
| <b>なってる</b><br>無視 ルールを無視( <u>G</u> )                                                                                                 | れ、スペルチェックなどを一括して行えます。<br>あとから文書全体をまとめて校正する場合など、校正結長      |
| 「い」抜き なっている                                                                                                    | を表す波線をひとうひとう確認する手間が省けるのでダ<br>率よく作業できます。                  |
|                                                                                                    | ◆《校閲》タブ→《文章校正》グループの<br>チェックと文章校正)                        |
| 変更 辞書(I)                                                                                                    |                                                          |
| 「い」抜き                                                                                                    |                                                          |
| 「~ている」の「い」が抜け落ちて「~てる」になってい<br>ます。話し言葉では「い」抜きが多く用いられますが、<br>書き言葉では「ら」抜き同様、くだけた表現となりま<br>す。正式な文章では、「い」を入れた形が好まれます<br>ので、必要ならば書き換えましょう。 |                                                          |
| ・例:見えてる→見えている<br>・オプション設定:<だけた表現                                                                                                    |                                                          |
|                                                                                                    |                                                          |
| 日本語                                                                                                    |                                                          |

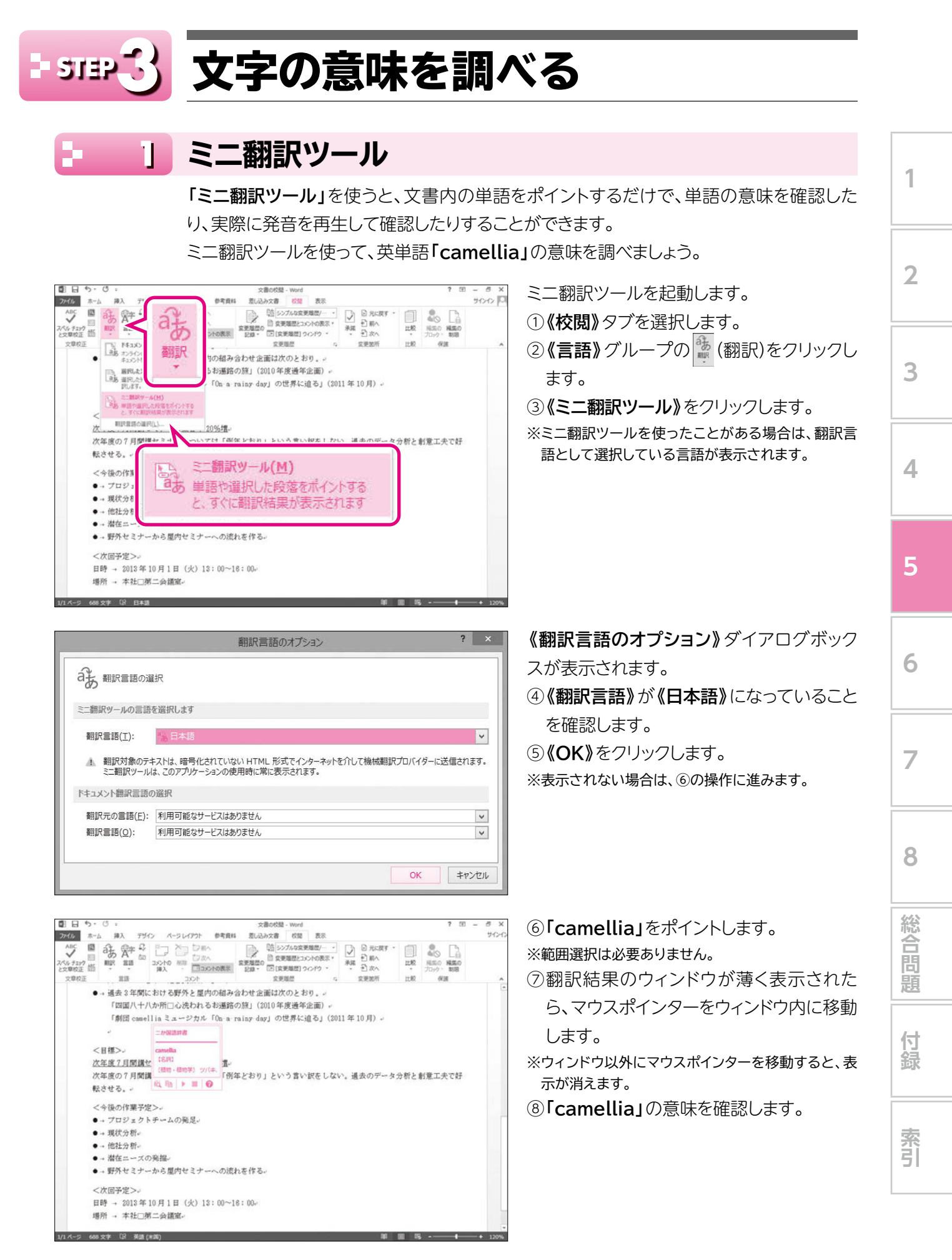

| D - 5 - 0 -                 | 文書の校慧 - Word                                              | ? 🗉 – 🗗 X                             |
|-----------------------------|-----------------------------------------------------------|---------------------------------------|
| ファイル ホーム 挿入 デ*              | 参考資料 差し込み文書 校開 表示                                         | Cherter Cherter                       |
|                             |                                                           |                                       |
|                             | → (1) (1) (1) (1) (1) (1) (1) (1) (1) (1)                 | 0月)。                                  |
|                             | - TORBURERETATY<br>[日本語]( <u>M</u> )<br>:段落をポイントすると、すぐに翻訳 | ****-******************************** |
| ● → 野外セミナーから屋内セミ<br><次回予定>。 | ナーへの流れを作る。                                                |                                       |

ミニ翻訳ツールを終了します。

⑨《言語》グループの (翻訳)をクリックします。

⑩《ミニ翻訳ツール[日本語]》をクリックします。

※起動中は、ボタンが青色で表示されています。

| 翻訳言                                                                | 語の選択                                                                                                    |
|--------------------------------------------------------------------|----------------------------------------------------------------------------------------------------|
| ミー報理で                                                              | ールで使う翻訳言語を選択できます。                                                                                                    |
|                                                                    |                                                                                                    |
| 翻訳言語                                                               | r選択する方法は、次のとおりです。                                                                                                    |
| ▲《校問》                                                              | タブ→《言語》グループの 🎂 (翻訳) → 《翻訳言語の選択》 → 《ミニ翻訳ツールの言語を                                                                                                    |
|                                                                    |                                                                                                    |
|                                                                    |                                                                                                    |
| します〉                                                               | の《翻訳言語》の ▼                                                                                                    |
| します〉                                                               | の《翻訳言語》の<br>■ (MR) (MR) (MR) (MR) (MR) (MR) (MR) (MR)                                                                                                    |
| します〉                                                               |                                                                                                    |
| します)<br>み mirmin                                                   |                                                                                                    |
| します)<br>み、細P=16<br>ご翻訳9-401                                        | の《番羽訳(言語》の[♥]                                                                                                    |
| します)                                                               | の《御胡天言語》の                                                                                                    |
| します)<br>お、#URIES<br>EIIIR9-A03<br>単記語():<br>A 単記35                 | の((番別記)(言語))の()<br>朝沢周島のオブション ? ×                                                                                                    |
|                                                                    | O ( 御羽訳 天 吉 吉 ) O ( ▼)<br>和訳 展読のオプション ? ×<br>和訳<br>和訳<br>和訳<br>和訳<br>和訳<br>和訳<br>和訳<br>和訳<br>本214: 職号にだれていない HTML 形式でインターマットなりして機械翻訳プロバイターに送催されます。<br>は、このアプリケーションの使用時に知識表示されます。 |
| します)<br>またます)<br>します)<br>に面にゲールの1<br>単記で目的に<br>ここを見たり<br>F41x57時7月 | OO 《番羽訳大言言音》OO ▼<br>細R 二<br>を選択します<br>を選択します                                                                                                    |
| します)                                                               | O 《番羽訳大言言音》     O ▼<br>和原属語のオブション         マ         ×         ×         ×                                                                                                    |

√《リサーチ》作業ウィンドウを使った翻訳

STEP UP 《リサーチ》作業ウィンドウを使って翻訳することもできます。

◆意味を調べたい英単語を選択→《校閲》タブ→《言語》グループの ◎ (翻訳)→ (選択した文字列 の翻訳)

※インターネットに接続できる環境が必要です。

|                                  | 5.0:                                                                                                    |          |           |                | 文            | 書の校慧 - Wo                                                                                                    | rd                                  |                                                                                    |                | ? 🖭                                      | - 8                 | 3 |
|----------------------------------|----------------------------------------------------------------------------------------------------|----------|-----------|----------------|--------------|----------------------------------------------------------------------------------------------------|-------------------------------------|------------------------------------------------------------------------------------|----------------|------------------------------------------|---------------------|---|
| 31150                            | 东-山 御入                                                                                                    | デザイ      | O A-SU    | (アウト 参考資料      | 差い込          | み文書 校                                                                                                    | 题 表示                                |                                                                                    |                |                                          | サイン                 | 2 |
| ABC<br>スペル チェック<br>と文章校正<br>文章校正 |                                                                                                    |          |           |                | 京美地型の<br>記録・ | <ul> <li>10 タンプルな</li> <li>11 女美雄型</li> <li>12 女美雄型</li> <li>13 女美雄型</li> <li>14 女美雄型</li> <li>15 女美雄型</li> </ul> | 変更増型/<br>(コパントの表示・<br>1 ウィンドウ・<br>G | <ul> <li>○ 元に戻す・</li> <li>利用へ</li> <li>○ 前へ</li> <li>○ ガへ</li> <li>立定説所</li> </ul> | 11.00<br>11.00 | 私気の<br>米気の<br>プロック・ 初語<br>保護             |                     |   |
| 1 8                              | <山副部長より>。                                                                                                    |          |           |                |              |                                                                                                    |                                     |                                                                                    |                | 1000                                     |                     | 5 |
| 3                                | 例年、7月間講セミナーは受講車が施下するが、企園狙自側に危機感が感じられない。創業工夫が足りていない                                                                                 |          |           |                |              |                                                                                                    |                                     |                                                                                    |                | 99-9<br>HETATES                          |                     |   |
|                                  | のではないか。                                                                                                    | JUSz     | クトチームを作   | すって7月開調の1      | N-客平アッ       | づを目指す。                                                                                                    | ~                                   |                                                                                    |                | camella                                  |                     |   |
|                                  | <現状分析>                                                                                                    |          |           |                |              |                                                                                                    |                                     |                                                                                    |                | 1019                                     |                     | į |
| . 2                              | <ul> <li>→ 4 月開講の</li> </ul>                                                                                                    | 東客車が     | 好間な理由とし   | 、ては、野外セミウ      | ーの人気が        | が高いことが                                                                                                    | 大きな要因では                             | はいか。それを                                                                            |                | 4 展る                                     |                     |   |
|                                  | 7月開調に                                                                                                    | つなけら     | れない。10月日  | 相関では、再度、J      | 洋外セミナ        | ーの人気が周                                                                                                    | まる傾向にある                             | 5                                                                                  |                | - MIR                                    |                     |   |
|                                  | ● → \$777 ℃ 27                                                                                                    | * 実好者    | いどうし、7月   | IGINE OFFICE   | to (1, 0)    | ことか考えら                                                                                                    | rio. (MDH. 4                        | AE IO A OMP                                                                        |                | 単語または文の観訳<br>朝訳元の言語                      |                     |   |
| 3                                | ●→ 過去 3年間                                                                                                    | 15893    | 野外と肥内の    | (み合わせ企画は)      | 欠のとおり        |                                                                                                    |                                     |                                                                                    |                |                                          |                     |   |
|                                  | 12500/L+                                                                                                    | 八か新口     | 心洗われるお    | 「話の旅」(2010年    | 度通年全部        | - (1                                                                                                    |                                     |                                                                                    |                | 美語(木油)<br>新設施の業績                         |                     |   |
|                                  | F.#EE can                                                                                                    | ellia E. | a ージカル「On | a rainy dayl đ | 世界に迫る        | 5」(2011年1                                                                                                    | 0月)~                                |                                                                                    |                | 日本18                                     | *                   |   |
|                                  | ッ<br>< 【種⇒>-<br>次年度の2月間臓に2ナーの果客中 2015種。<br>次年度の2月間臓に2ナーの果客中 2015種。<br>次年度の2月間臓に2ナーについては「例体どおり」という言い訳をしない。通去のデータ分析と割意工先で好<br>転させる。* |          |           |                |              |                                                                                                    |                                     |                                                                                    |                | 文書全体の観察                                  | 12                  |   |
| 3                                |                                                                                                    |          |           |                |              |                                                                                                    |                                     |                                                                                    |                | 相比オプション…<br>・ニか協議辞書<br>・ camella<br>(名内) |                     |   |
| 3                                |                                                                                                    |          |           |                |              |                                                                                                    |                                     |                                                                                    |                |                                          |                     |   |
| 4                                |                                                                                                    |          |           |                |              |                                                                                                    |                                     |                                                                                    |                |                                          |                     |   |
| 3                                |                                                                                                    |          |           |                |              |                                                                                                    |                                     |                                                                                    |                |                                          |                     |   |
|                                  | <今後の作業予定>・                                                                                                    |          |           |                |              |                                                                                                    |                                     |                                                                                    |                | (8840-884                                | 89K) 7              |   |
| 1                                | ● プロジェクトチームの発足。                                                                                                    |          |           |                |              |                                                                                                    |                                     |                                                                                    |                | /(\$.                                    |                     |   |
|                                  | <ul> <li>→現状分析~</li> </ul>                                                                                                    |          |           |                |              |                                                                                                    |                                     |                                                                                    |                | - JE SHOLEN                              | CURIFY              |   |
|                                  | ●→ 他社分析~                                                                                                    |          |           |                |              |                                                                                                    |                                     |                                                                                    |                | 10.00-1970000<br>10.01/2008              | \$#23.9<br>\$#\$4#3 |   |
| 1                                | <ul> <li>→ 滞在ニース</li> </ul>                                                                                                    | の発掘・     |           |                |              |                                                                                                    |                                     |                                                                                    |                | INTELETION                               | NEWER               |   |
|                                  | ● → 第797-ゼミナ                                                                                                    | -msm     | Prest-a   | Ngne#8+        |              |                                                                                                    |                                     |                                                                                    |                | Hig UH-FOR75                             | ab                  |   |
| 10.00                            | A LEASE OF THE                                                                                                    | 00 M.+e  | 0.000     |                |              |                                                                                                    |                                     | × .                                                                                | COLUMN TWO     | COLUMN TWO IS NOT                        |                     | e |

## - 2 Webで検索

文書内の文字の意味をインターネット上で検索できます。

ブラウザーを起動していなくても、Word文書からブラウザーが自動的に起動され、文書内 で選択した文字に関するWebページが表示されます。

わざわざブラウザーを起動し文字を入力して検索しなくてもよいので、効率的に調べたい 文字を検索できます。

インターネットを使って、「お遍路の旅」の意味を調べましょう。

※インターネットに接続できる環境が必要です。

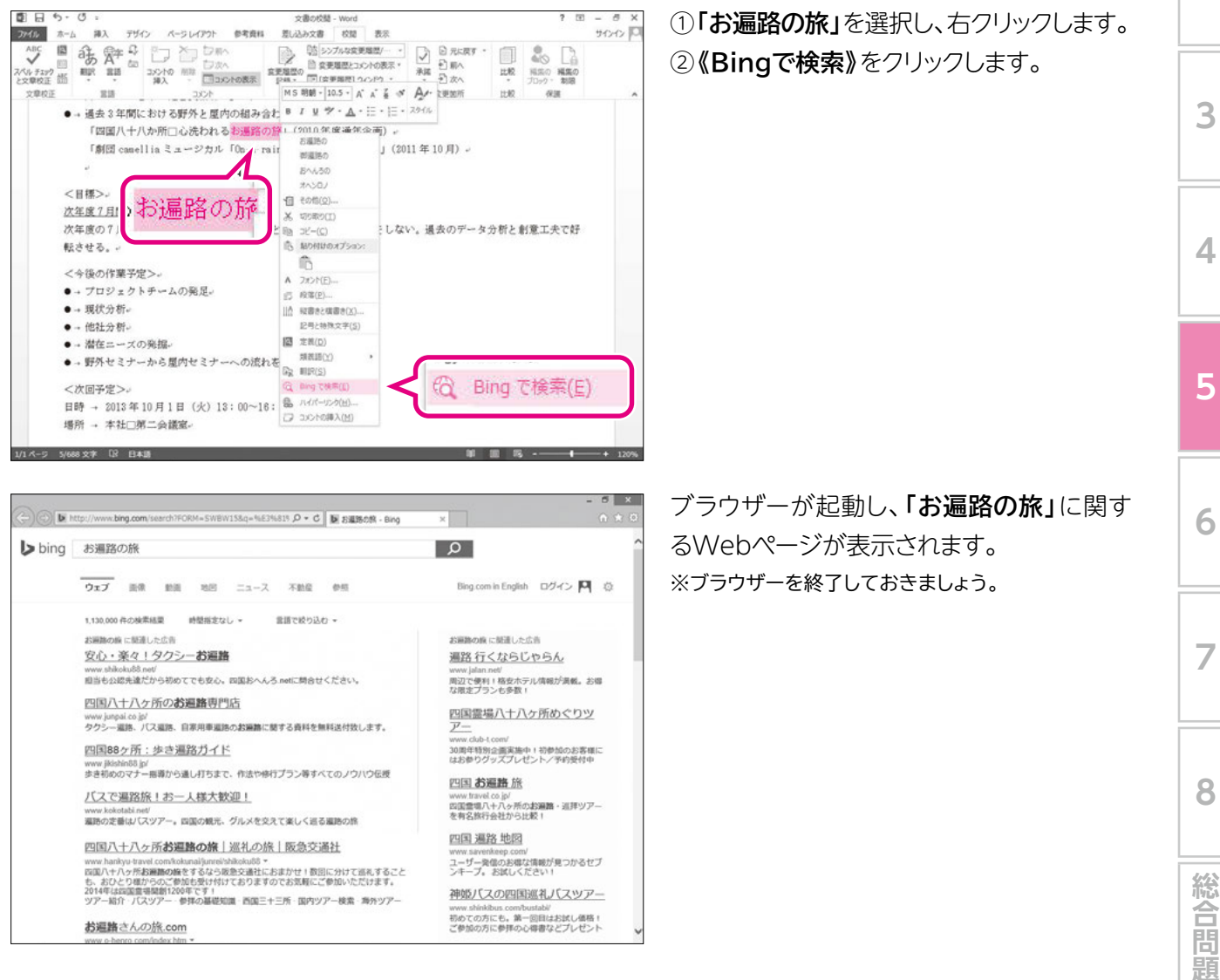

1

2

付録